# RemetricHealth

### INSTALLING REMETRICHEALTH MOBILE APP

### INSTALLING REMETRICHEALTH MOBILE APP FOR ANDROID DEVICES

Follow these simple steps to download and get started with your RPM Medical Devices.

- 1. On an internet connected Android device, open the Google Play Store and in the Search field, enter RemetricHealth.
- 2. Tap on the Install Button
- 3. Once installed, tap the Open button
- 4. Enter the login details supplied by your provider
  - a. Email or phone number
  - b. Password
- 5. The dashboard is displayed, and you are ready to use your medical devices!
- **Google Play** Dashboard Dashboard with Pop Up 7:37 🕑 🖲 😁 🛈 🧟 📶 96% 🗎 RemetricHealth ۹ : 4 RemetricHealth RemetricHealth RemetricHealth, Inc My Lung Function My Weight 8lbs FVC FEV1 03/18/2021 Uninstall Open My Blood Pressure My Blood Oxygen What's new  $\rightarrow$ Last updated Apr 10, 2021 99% SpO<sub>2</sub> new release Please Confirm your Blood Pressure: My Blood Sugar My Body Temperature 130/83 Pulse 89 bpm 120mg/dL Before Meal 03/18/2021 Logging In Reading performed 04/25/2021 03/18/2021 05:48 PM My Symptoms My Education RemetricHealth NO \* User ID (484) 555-7600 Password © 2020 RemetricHealth. All rights reserved.  $\triangleleft$  $\bigcirc$
- a. Confirm your readings on the app pop up

# RemetricHealth

#### INSTALLING REMETRICHEALTH MOBILE APP FOR IOS DEVICES

Follow these simple steps to download and get started with your RPM Medical Devices.

- 1. On an internet connected Apple device, open the App Store and in the Search field, enter RemetricHealth.
- 2. Tap on the Install Button
- 3. Once installed, tap the Open button
- 4. Enter the login details supplied by your provider
  - a. Email or phone number
  - b. Password
- 5. The dashboard is displayed, and you are ready to use your medical devices!
  - a. Confirm your readings on the app pop up

| App Store                                      | Dashboard/iPhone                                                                                                    | Dashboard/iPad                                                                            |
|------------------------------------------------|----------------------------------------------------------------------------------------------------|-------------------------------------------------------------------------------------------|
| Filters ✓ Q remetrichealth                     | • • • • • • • • • • • • • • • • • • •                                                                                                    | Carrier  4.40 PM RemetricHealth                                                           |
| RemetricHealth<br>Remote Patient Services OPEN | Uy Lung Function     My Weight     My Weight     My Black Pressure       Image: Prof.     Trick     Image: Prof.     Trick       Image: Prof.     Image: Prof.     Image: Prof.     Trick       Image: Prof.     Image: Prof.     Image: Prof.     Image: Prof.                                                                                                    | My Lung Function<br>FVC 1.14<br>FEVI 0.93<br>9/14/2018                                    |
|                                                | My Blood Suppr<br>1777(20)                                                                                                    | My Blood Pressure<br>90/74<br>91/20<br>04/07/2021<br>My Blood Oxygen<br>97%<br>04/08/2021 |
|                                                |                                                                                                    | My Blood Sugar<br>101mg/dl<br>Fasting<br>04/08/2021                                       |
| Logging In/ iPad                               | Dashboard with Pop-Up                                                                                                    | My Symptoms My Education                                                                  |
| RemetricHealth                                 | RemetricHealth                                                                                                    |                                                                                           |
| User D<br>axtorner@email.com<br>Paserod        | Vig Lang function         My Reget         Vig Reget         Vig Reget         My Reget         My RegReg         Reg                                                                                                    | 0 1021 Reception and A. A. Apple assessed                                                 |
| L004                                           | Confirm Social<br>My Black Bager<br>USB with<br>Confirm Cancer<br>Confirm Cancer<br>Confirm Confirm Cancer<br>Confirm Cancer<br>Confirm Cancer<br>Confirm Cancer<br>Confirm Cancer<br>Confirm Cancer<br>Confirm Cancer<br>Confirm Cancer<br>Confirm Cancer<br>Confirm Cancer<br>Confirm Confirm Cancer<br>Confirm Confirm Cancer<br>Confirm Confirm Cancer<br>Confirm Confirm Cancer<br>Confirm Confirm Cancer<br>Confirm Confirm Confirm Cancer<br>Confirm Confirm Confirm Confirm Confirm Confirm Confirm Confirm Confirm Confirm Confirm Confirm Confirm Confirm Confirm Confirm Confirm Confirm Confirm Confirm Confirm Confirm Confirm Confirm Confirm Confirm Confirm Co | _                                                                                         |
|                                                | o zaj terminariak, di sekit seconi.                                                                                                    |                                                                                           |